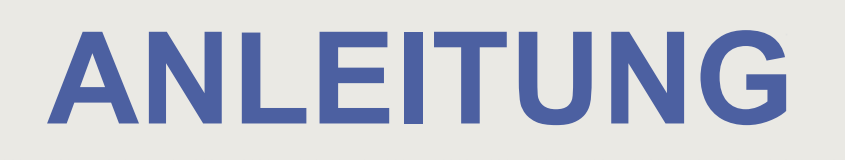

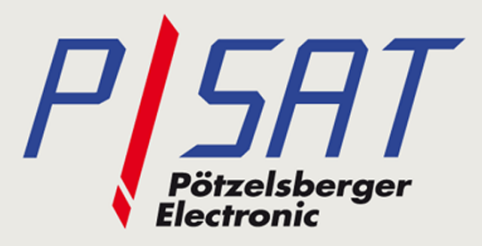

## Schnell und einfach zur 5 Jahre ORF Freischaltung auf www.hdaustria.at/5Jahre

Mit dieser Anleitung möchten wir Ihnen erklären, wie Sie in wenigen Schritten zu Ihrer 5 Jahre ORF Freischaltung auf Ihrem P/SAT.CRYPT CL Modul kommen. Bei weiteren Fragen zu Anmeldung, Programmangebot oder bei sonstigen Fragen steht Ihnen gerne Ihr Fachhändler oder die Service-Hotline 01/2051/2351mit Rat und Tat zur Seite.

### Schritt 1:

Öffnen Sie die Seite <u>www.hdaustria.at/5Jahre</u> um die kostenpflichtige ORF Freischaltung (€ 17,99) für 5 Jahre durchzuführen.

### Schritt 2:

ODER WILLST DU NUR DIE ÖSTERREICHISCHEN SENDER?

Die ORF-Sender in HD, ATV HD, Puls 4 und ServusTV HD sind dir bereits genug? Kein Problem! Die Plattformge gibt es schon für nur 17.99 Euro für 5 Jahre. Gib einfach unten deine Smartcardnummer ein.

#### GIB DEINE SMARTCARDNUMMER EIN:

Du benötigst zur Aktivierung die Nummer deiner ORF-Karte oder bei HD Austria Geräten mit integrierter SAT-Karte die Smartzurdnummer des Gerätes. Diese findest du auf der Rück- oder Unterseite des HD Austria Gerätes oder auf der Geräteverspeckung.

Mehr Informationen

WEITER

## Schritt 3:

#### ODER WILLST DU NUR DIE ÖSTERREICHISCHEN SENDER?

Die ORF-Sender in HD, ATV HD, Puls 4 und ServusTV HD sind dir bereits genug? Kein Problem! Die Plattformgebül gibt es schon für nur 17,99 Euro für 5 Jahre. Gib einfach unten deine Smartcardnummer ein.

#### GIB DEINE SMARTCARDNUMMER EIN:

Deine Smartcardnummer lautet: 33 XXXXXXX

Smartcardnummer ändern

WEITER

Hier geben Sie die Smartcardnummer von Ihrem P/SAT.CRYPT CL Modul ein. Diese befindet sich auf der Modul Rückseite.

Nach der Eingabe mit "Weiter" bestätigen.

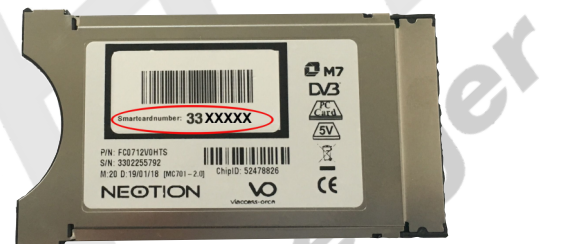

Nach erfolgreicher Eingabe der Smartcardnummer wird diese angezeigt und Sie können mit "Weiter" bestätigen.

## Schritt 4:

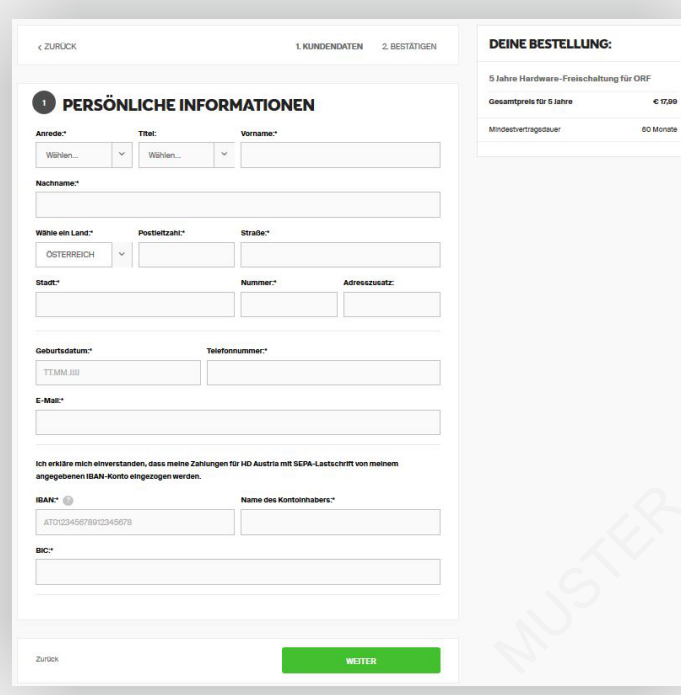

Hier geben Sie Ihre persönlichen Daten ein.

Nach der Eingabe mit "Weiter" bestätigen.

## Schritt 5:

| 2 | BEDINGUNGEN                                                                                                    |
|---|----------------------------------------------------------------------------------------------------|
| ~ | Mit der Bestellung stimme ich den Allgemeinen Geschäftsbedingungen in der jeweils gültigen Fassung zu und nehme zur                                                         |
|   | Kenntnis, dass meine Daten im Fall einer gewünschten ORF-Freischaltung an die Gebühren Info Service GmbH (GIS)<br>übermittelt werden, um die Rundfunkmeldung zu überprüfen. |
|   | Ich bin einverstanden, dass mich HD Austria gelegentlich über Neuigkeiten und Angebote informieren darf. Ich kann mich                                                      |
|   | jederzeit vom Newsletter abmeiden.                                                                                                    |

#### DEINE BESTELLUNG:

5 Jahre Hardware-Freischaltung für ORF

esamtpreis für 5 Jahre € 17,99

ndestvertragsdauer 60 Monate

Hier müssen Sie nur noch die AGB und die Bedingungen bestätigen.

Durch Auswahl des blauen "Kaufen" Button schliessen Sie den Kauf ab.

#### Schritt 6:

# HERZLICH WILLKOMMEN BEI HD AUSTRIA!

Vielen Dank für die Bestellung deines HD Austria Pakets.

#### FREISCHALTUNG

Bitte schalte jetzt dein Empfangsgerät ein und bleibe 30 Minuten auf ORF eins HD. Sollte innerhalb dieses Zeitraumes die Freischaltung nicht erfolgt sein, so kannst du unter <u>www.hdaustria.at/freischalten</u> einen erneute Freischaltimpuls anfordern.

Bedienungsanleitungen und Anleitungen zum Sortieren deiner Senderliste findest du <u>hier</u>. Informationen zur Installation deiner Hardware findest du <u>hier</u>

#### **BESTÄTIGUNGS-E-MAIL**

Weitere Informationen findest du im Bestätigungs-E-Mail. Solltest du in den nächsten Minuten kein E-Mail von HD Austria erhalten, überprüfe bitte deinen Spam-Filter.

#### SO ERREICHST DU UNS

Servicehotline: 0120512351

Montag bis Samstag von 8 bis 22 Uhr

(2008) 011011110111 010112809

E-Mail:info@hdaustria.at

HD Austria Postfach 38

Postfach 38 1052 Wien Geschafft! Sie haben nun schnell und einfach Ihre ORF Freischaltung durchgeführt.

Jetzt sehen Sie, dass der Kauf abgeschlossen ist und Sie erhalten eine Bestätigungs-E-Mail.

Die Bestätigung können Sie auch herunterladen. Dazu klicken Sie auf den grünen "Download" Button.

Viel Spaß mit Ihrem P/SAT.CRYPT CL Modul und dem Programmangebot von HD Austria

DOWNLOAD